## Installazione Tomcat Connectors Jk 1.2.X (isapi\_redirect.dll)

Il connettore fa dialogare IIS al Tomcat ed è un servizio esterno ad Apache Tomcat.

1. Configurazione del "connettore" (N.B. fare attenzione alla versione del proprio sistema, se a 64bit o 32bit)

Per la documentazione su questo componente open source, fare riferimento al seguente link:

https://tomcat.apache.org/connectors-doc/reference/iis.html

1. Creare la cartella "connettore" sotto C:\

2. Creare una cartella "logs" nella cartella "connettore"

3. Eseguire il download della dll dal link ufficiale:

Link 64 bit

http://apache.panu.it/tomcat/tomcat-connectors/jk/binaries/windows/tomcat-connectors-1.2.42-windows-x86\_64-iis.zip

Link 32 bit:

http://apache.panu.it/tomcat/tomcat-connectors/jk/binaries/windows/tomcat-connectors-1.2.42-windows-i386-iis.zip

4. Nella cartella "C:\connettore" creare i seguenti file:

- 5. Copiare il file isapi\_redirect.dll nella cartella C:\connettore
  - file "isapi\_redirect.properties" col seguente contenuto:

```
# Configuration file for the Jakarta ISAPI Redirector
# The path to the ISAPI Redirector Extension, relative to the website
# This must be in a virtual directory with execute privileges
extension_uri=/jakarta/isapi_redirect.dll
# Full path to the log file for the ISAPI Redirector
log_file=C:\connettore\logs\Connector.log
# Log level (debug, info, warn, error or trace)
log_level=error
# Full path to the workers.properties file
worker_file=C:\connettore\workers.properties
# Full path to the uriworkermap.properties file
worker_mount_file=C:\connettore\uriworkermap.properties
```

• file "web.config" col seguente contenuto:

<?xml version="1.0" encoding="UTF-8"?> <configuration>

```
<system.webServer>
<urlCompressiondoStaticCompression="false" />
<handlers accessPolicy="Read, Execute, Script" />
</system.webServer>
</configuration>
```

• file "workers.properties" col seguente contenuto:

```
worker.list=extra
worker.extra.port=8009
worker.extra.host=localhost
worker.extra.type=ajp13
```

• file "uriworkermap.properties" col seguente contenuto:

#/nome\_contesto=extra
#/nome contesto/\*=extra

- 2. Creazione in IIS di directory Virtuale 'jakarta' che punta a c:/connettore
- 1. Dal Server Manager cliccare su "Strumenti"
- 2. Selezionare "Gestione Internet Information Services (IIS)"

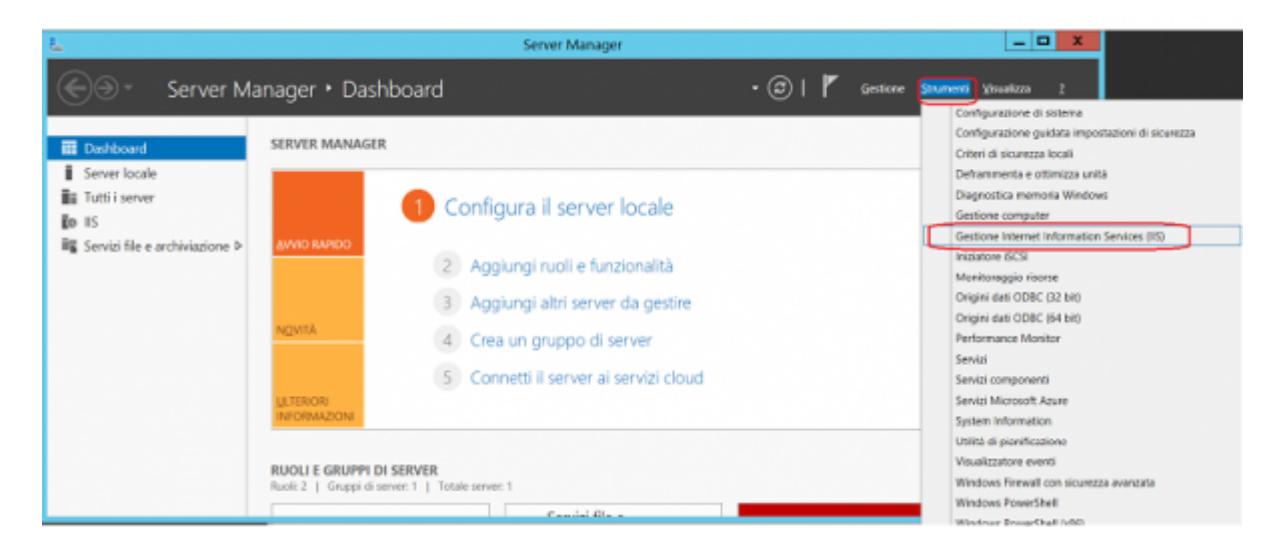

3. Dall'elenco a tendina cliccare con tasto dx su "default websites" e selezionare "addvirtual directory"

3/6

| Gestione Internet Information Services (IIS)        | _ <b>D</b> X                                                                                                    |
|-----------------------------------------------------|----------------------------------------------------------------------------------------------------|
| WINFACIUTY + Ski + Default Web Ske +                | 🖬 🕾 🗿 😣 -                                                                                                    |
| File Visualizza ?                                   |                                                                                                    |
| VINUMUZZ       ************************************ | Azioni Azioni Az |
| Pronto                                              | 91                                                                                                    |

| Aggiungi directory virtuale ? 🗙                                                |
|--------------------------------------------------------------------------------|
| Nome sito: Default Web Site<br>Percorso: /                                     |
| <u>A</u> lias:                                                                 |
| jakarta                                                                        |
| Esempio: immagini                                                              |
| Percorso físico:                                                               |
| C:\connettore                                                                  |
| Autenticazione pass-through           Connetti come         Prova impostazioni |
| OK Annulla                                                                     |

3. Creare un filtro isapi di nome 'jakarta' che punta alla dll isapi\_redirect.dll; selezionando Filtri ISAPI dalla Home Page di Default Web Site e poi "Aggiungi" dal menu delle Azioni dopo aver fatto doppio click

| Gestione Internet Information Services (IIS)                                   |                               |
|--------------------------------------------------------------------------------|-------------------------------|
| WINFACILITY > Sti > Default Web Ste >                                          | un ∞ ⊕ 100 •                  |
| Ble Vioualizza 2                                                               |                               |
| Connessioni                                                                    | Azioni                        |
| Q 🛛 2 10 Home page di Default web site                                         | Apri funzionalità             |
| Pagina incide Filtro: • 🐨 Vai - 💭 Mostra tutti   Raggruppa peri. Area • 🕮 •    | 🔉 Esplora                     |
|                                                                                | Modifica autorizzazioni       |
| Ching Complete, Globalerra, Instantaria Lating A Paring R and SMP Profile MT   | Modifica sito                 |
| Default Web Site     Computer     MET     MET     MET     MET     Scone State  | Binding                       |
| jularta 🔐 🗈 🖏 🕵 🔁                                                              | Visualizza annicationi        |
| p. mapguide Provide Recole di Rucii NET Stato Stringhe di Utenti NET           | Visualizza directory virtuali |
| autorizzazi sessione connessione                                               | Gestisci sito Web             |
| Gestione                                                                       | 2 Ravia                       |
|                                                                                | Avvio                         |
| Editor di a                                                                    | Arresto                       |
| configurat                                                                     | Esplora sito Web              |
| 15                                                                             | Importazioni avanzate         |
|                                                                                | Configura                     |
| ASP Autenticaz Cache di CGI Compressi Documento Esplarazione Fibbi EAPI Fibro  | Limiti                        |
| output predefinito directory inchieste                                         | 0 1                           |
|                                                                                |                               |
| Impostazioni Intestazioni Mapping Moduli Pagine errori Registrazione Tipi MIME |                               |
| 554 mposte geston                                                              |                               |
| Visualizzazione funzionalità 💦 Visualizzazione contenuto                       |                               |
| Pronto                                                                         | •1.                           |

|                                                                    |                                                                                                    | Gestione Inte                                              | met Information Services | (IIS)                                                                | >       |
|--------------------------------------------------------------------|----------------------------------------------------------------------------------------------------|------------------------------------------------------------|--------------------------|----------------------------------------------------------------------|---------|
| WINFACILITY +                                                      | Siti + Default Web                                                                                                    | Site +                                                     |                          |                                                                      | 🖬 🖂 🗟 🔞 |
| Eile Visualizza ?                                                  |                                                                                                    |                                                            |                          |                                                                      |         |
| Connecsioni                                                        | Filtri ISAPI  Utilizzere questa funcionalità per configurare filtri ISAPI per l'elaborazione delle richieste effettuate al server Web.  Renommenta per Norsen consumpamente |                                                            |                          | Asioni<br>Aggiungi<br>Fipristina padie<br>Visualizza elenco ordinato |         |
| 4 - 6 Sti                                                          | Nome *                                                                                                    | Eseguibile                                                 | Tipo voce                |                                                                      | - 0 1   |
| b ∰ sepret_clent<br>b ∰ sepret_clent<br>b ∰ skarta<br>b ∰ mapguide | ASP Net, 40, 32bit<br>ASP Net, 40, 64bit                                                                                                    | Novindir/WMicrosoft.NETVFra<br>Novindir/WMicrosoft.NETVFra | Locale<br>Locale         |                                                                      |         |
| 81 >                                                               | <ol> <li>Visualizacione fun</li> </ol>                                                                                                    | cionalità 💦 Visualizzacione conte                          | nuto                     |                                                                      |         |
|                                                                    | and a second second second                                                                                                    |                                                            |                          |                                                                      |         |

4. Inserire nel nome del filtro "jakarta" e nell'eseguibile "c:\connettore\isapi\_redirect.dll"

| Edit IS                          | API Filter | ? X    |
|----------------------------------|------------|--------|
| <u>F</u> ilter name:             |            |        |
| jakarta                          |            |        |
| Executable:                      |            |        |
| C:\connettore\isapi_redirect.dll |            |        |
|                                  |            |        |
|                                  |            |        |
|                                  |            |        |
|                                  | ОК         | Cancel |

5. Aggiungere tra le estensioni conosciute e valide la dll su citata; selezionando "Restrizioni ISAPI e CGI" nella home page del server. Dopo averci fatto doppio clic selezionare aggiungi. Spuntare "consenti esecuzione percorso estensione"

| <b>v</b> <sub>2</sub>                        | Gestione Internet Information Services (IIS)                                                                                                    | _ 🗆 🗙                                                 |
|----------------------------------------------|----------------------------------------------------------------------------------------------------|-------------------------------------------------------|
| € → NIN-MBSITILIVN2 >                        |                                                                                                    | <b>2</b> ⊂ ⊂ <b>0</b> -                               |
| Ele Visualizza 2                             |                                                                                                    |                                                       |
| Connessioni                                  | I Home page di WINI-MESITI IIV/N2                                                                                                    | Azieni                                                |
| 9,-日前9,                                      | In Home page of WIN-MIDSTITUTIV2                                                                                                    | Gestisci server                                       |
| S Pagina iniziale                            | Filtro: • 'V Vai - 🖓 Mostra jutti   Raggruppa per: Area • 🔟 •                                                                                               | Ravvia Avvio                                          |
| - Pool di applicazioni                       |                                                                                                    | <ul> <li>Arresto</li> </ul>                           |
| G Siti     Gefault Web Site     Genet_client | Configura Delega Editor di<br>condivisa fuezionalità configura                                                                                              | Visualizza pool di<br>applicazioni<br>Visualizza siti |
| ⊳.@ mapguide                                 | 15 · · · · · · · · · · · · · · · · · · ·                                                                                                    | Ottieni nuovi                                         |
| ⊨ <u>≥</u> jakarta                           | 🔏 💑 🌮 💷 🛀 💊 🗐 🍑 🚽                                                                                                    | piattaforma Web                                       |
|                                              | ASP Aatentica Cache di Certificati CGI Compressi Documento Esplorazi Filtri ISAPI<br>output dei server predefinito directory                                | <b>9</b> 7                                            |
|                                              | 1 🕄 📲 📲 🚚 🖪 🗶 📗 ( 🖏 )                                                                                                    |                                                       |
|                                              | Filtro Impostazi Intestazioni Magping Moduli Pagine Processi di Registrazi Restrizione<br>richieste di FastCGI risposte H gestori errori Iavoro ISAPI e CGI |                                                       |
|                                              | The MIME                                                                                                    |                                                       |
|                                              |                                                                                                    |                                                       |
|                                              | Visualizzazione funzionalità 💐 Visualizzazione contenuto                                                                                                    |                                                       |
| Pronto                                       |                                                                                                    | ¶.:                                                   |

| <b>V</b> 2                                                                                                    | Gestione Internet Information Services (IIS)                                                                                                    | _ <b>D</b> X                                                       |
|----------------------------------------------------------------------------------------------------|----------------------------------------------------------------------------------------------------|--------------------------------------------------------------------|
| WIN-MBSITILIIVN2                                                                                                    |                                                                                                    | <b>₩</b> = § <b>@</b> •                                            |
| Ele Visualizza 2                                                                                                    |                                                                                                    |                                                                    |
| Cennessioni  Cennessioni  P- II III III III Pagina iniziale  Pagina iniziale  Pool di applicazioni  CIIII Pool di applicazioni  CIIIII IIIIIIIIIIIIIIIIIIIIIIIIIIIIII | Restrizione ISAPI e CGI      Unitzzere questa funzionalità per specificare le estensioni ISAPI e CGI che possono essere eseguite nel server Web.     Raggruppa per.     Nessun raggruppamento     Descriftene Restrizione Percorso     Active Serve     Consentite Semicirità/gystem32\inetur\asp.dll     ASP.NET v4     Consentite Semicirità/Microsoft.NET/Fiamework6/Io4.0.30319(asp.net, L     ASP.NET v4     Consentite Semicirità/Microsoft.NET/Fiamework6/Io4.0.30319(asp.n     Consentite Semicirità/Microsoft.NET/Fiamework6/Io4.0.30319(asp.n     Consentite Semicirità/Microsoft.NET/Fiamework6/Io4.0.30319(asp.n | Azierei<br>Agolungi.<br>Modifica impostazioni<br>Sunzionalità<br>? |
|                                                                                                    | MapGuide 2 Consentite C:/Phogram Files//OSGeo/MapGuide/Web/www/mapage                                                                                                    |                                                                    |
| Configurazione: Tocalhost' applicationHost.config                                                                                                    |                                                                                                    | •a.:                                                               |

| Aggiungi restrizione ISAPI o CGI        | ?      | x |
|-----------------------------------------|--------|---|
| Percorso <u>I</u> SAPI o CGI:           |        |   |
| C:\connettore\isapi_redirect.dll        |        |   |
| Descrizione:                            |        |   |
| jakarta                                 |        |   |
| Consenti esecuzione percorso estensione |        |   |
|                                         |        |   |
| ОК                                      | Annull | a |

6. Aprire il file "uriworkermap.properties" presente nella cartella del connettore "C:\connettore" e configurarlo inserendo per ogni contesto applicativo le seguenti 2 righe /nomecontesto=extra /nomecontesto/\*=extra N.B. Cosa che verrà fatta successivamente in fase di deploy dell'applicativo.

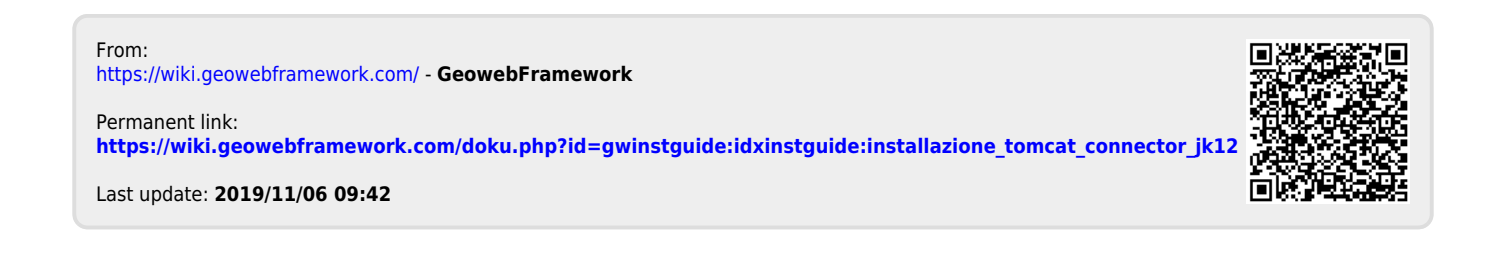